## M+加入VIS企業帳號步驟

SECURITY C VIS RESTRICTED

## Setp1.開啟Notes邀請信,點選進行Email驗證

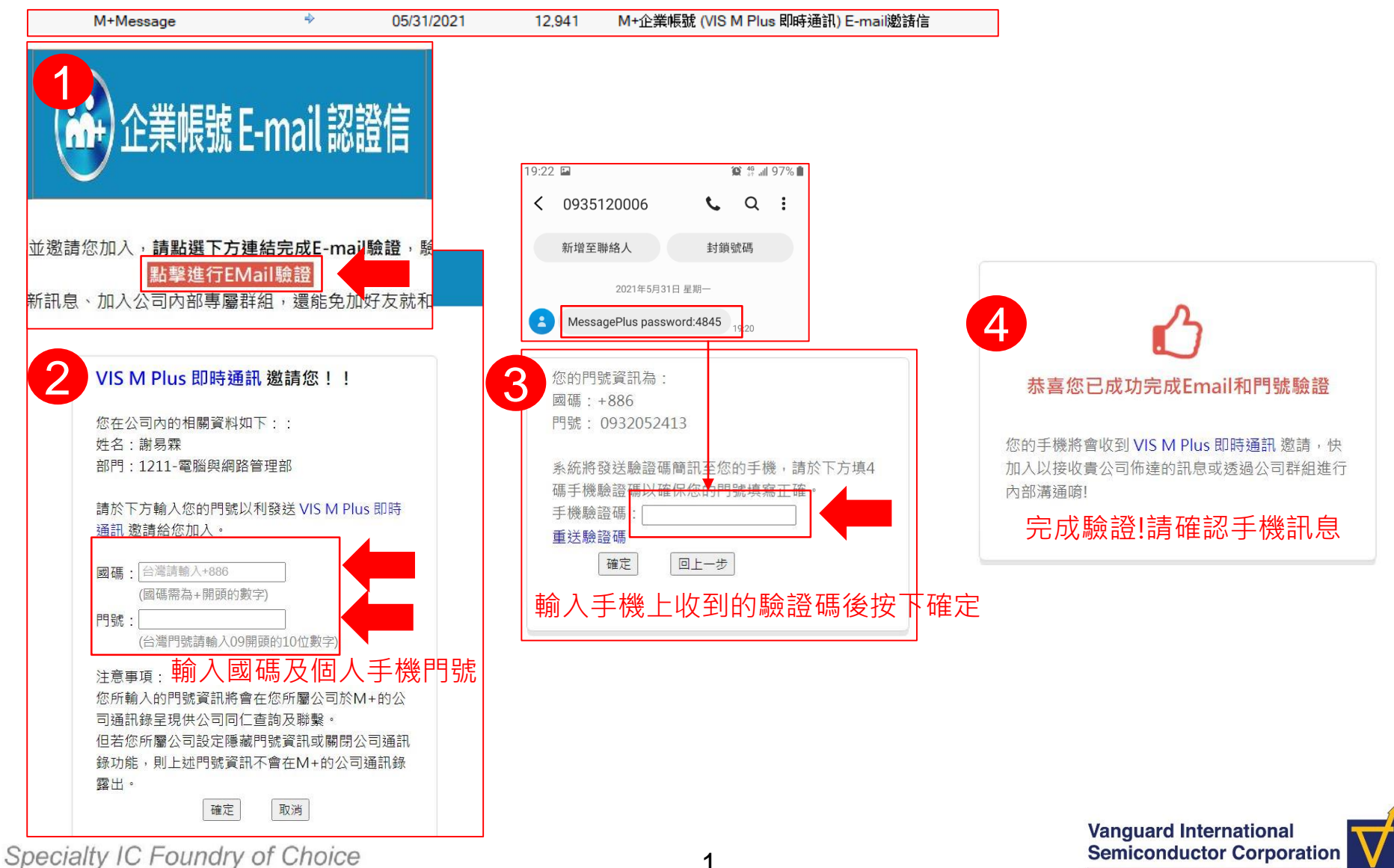

#### SECURITY C VIS RESTRICTED

## M+加入VIS企業帳號步驟

#### Setp2.點選手機通知簡訊,並安裝手機端APP

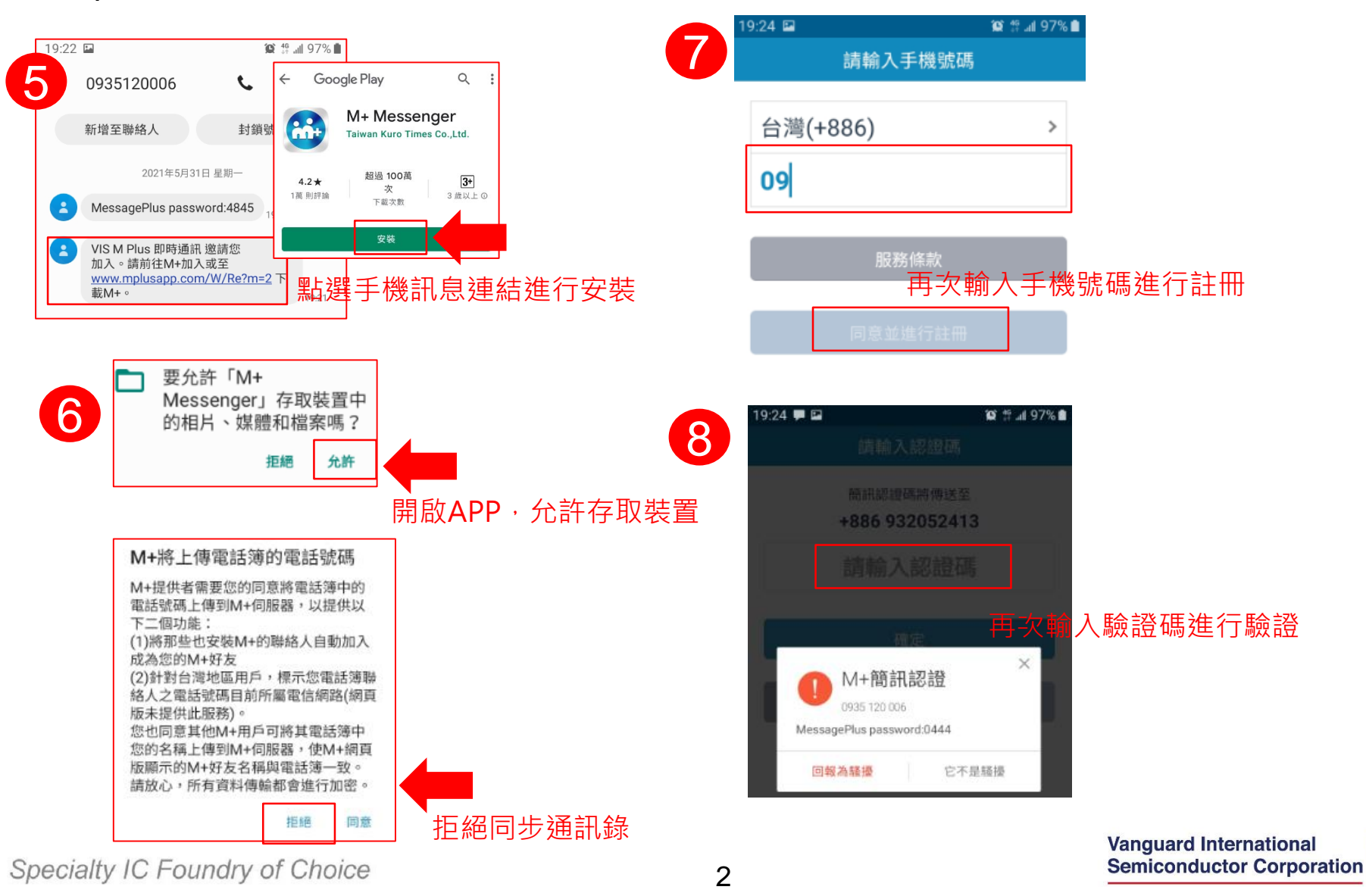

SECURITY C VIS RESTRICTED

Semiconductor Corporation

## M+加入VIS企業帳號步驟

#### Setp3.完成驗證,輸入暱稱並開始使用!

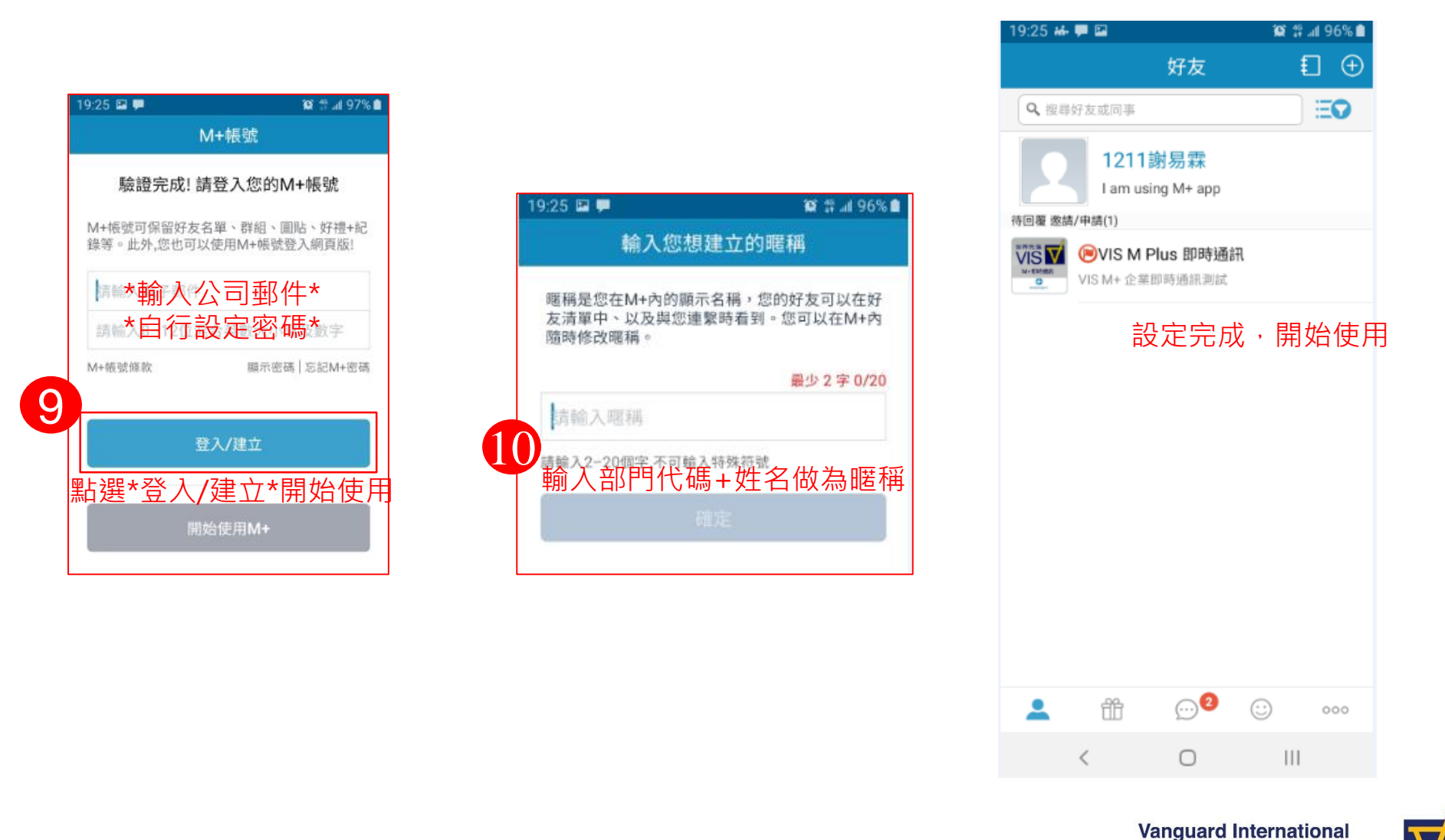

#### Specialty IC Foundry of Choice

3

# 其他M+使用問題可參考M+布告欄SOP

SECURITY C VIS RESTRICTED

### 1.好友→2.VIS M Plus即時通訊→3.佈告欄→4.點選SOP

| •Ⅱ 中華電                     | 信令                             | 20:17                           | 6                          | 9 🗵 53% 🔲 |
|----------------------------|--------------------------------|---------------------------------|----------------------------|-----------|
| Q                          |                                | 好友                              |                            | € ⊕       |
| Q 搜                        | 尋好友或                           | 同事                              |                            | EO        |
| 2                          | <b>1211黃</b><br>I am using     | <mark>糺超</mark><br>M+ app       |                            |           |
| 2 業帳號                      | (1)                            |                                 |                            |           |
| 世界先進<br>VIS<br>M+即計場用<br>C | <b>()) VIS M</b><br>VIS M+ 企美  | 1 Plus 即日<br><sup>業即時通訊測調</sup> | <b>寺通訊</b><br><sup>試</sup> |           |
| 好友 (11)                    |                                |                                 |                            |           |
| 1                          | 佩君<br>I am using               | M+ app                          |                            | 21/05/18  |
| 2                          | <mark>兩隻魚</mark><br>Lam using  | M+ app                          |                            | 15/01/03  |
| 2                          | <mark>林婉誼</mark><br>I am using | M+ app                          |                            | 14/02/14  |
| 2                          | ● 林祺<br>工作中,賺                  | <b>賀 (祺賀)</b><br>錢要緊            |                            | 17:57     |
| 12                         | 賴盈如                            | 1                               |                            | 17/08/18  |
| 1                          | ff                             | $\overline{\cdots}$             | $(\cdot)$                  | 000       |

Specialty IC Foundry of Choice

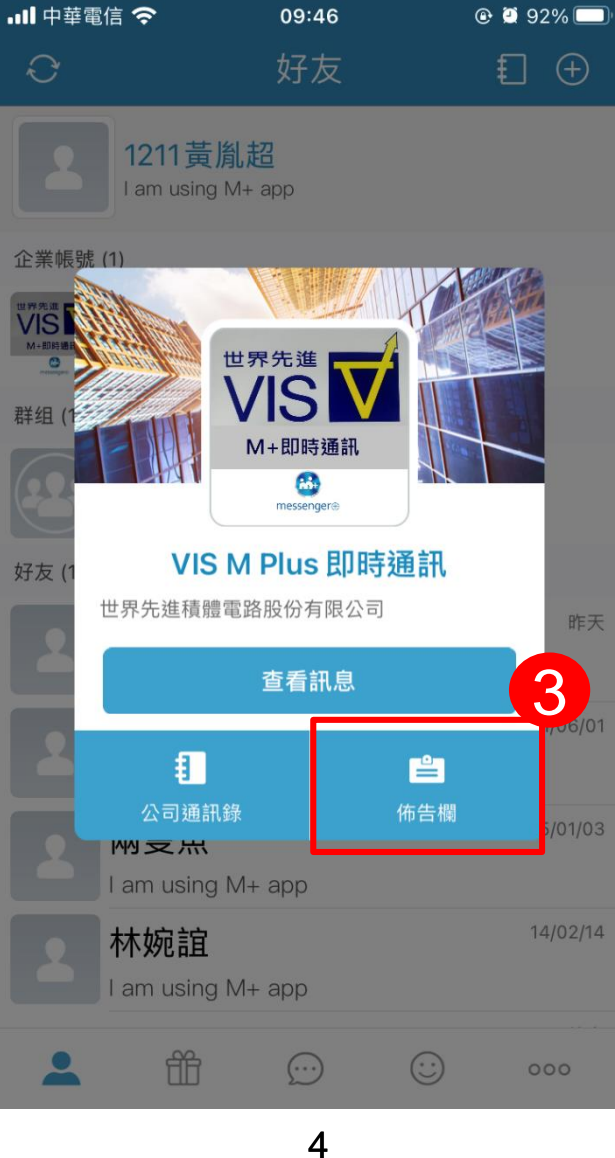

| ינ | 내 中華電信 🗢 14:50                                      | 2 18% 🚺           |
|----|-----------------------------------------------------|-------------------|
|    | く VIS M Plus 即時通                                    | 訊 Q               |
|    | ♥♥####<br>● VIS M Plus 即時通訊<br>張貼於 2021/06/25 14:50 |                   |
|    | M+ 公司通訊錄使用 SOP                                      |                   |
|    | 1.好友<br>2.螢幕下滑<br>3.輸入關鍵字                           |                   |
|    | WIS M Plus 即時通訊 張貼於 2021/06/25 14:25                |                   |
|    | M+ 網頁版 SOP                                          |                   |
|    | 登入方式 1:以[一次性密碼] 登入,適用<br>腦登入一個小時自動登出。<br>1.右下       | 目於非自己的電           |
| R  | 4                                                   |                   |
| 1  |                                                     |                   |
| 3  |                                                     |                   |
| 4  |                                                     |                   |
|    |                                                     |                   |
|    | Vanguard Internation<br>Semiconductor Co            | onal<br>rporation |